Instruction Steps and Tips for Online Filing of OPT Application:

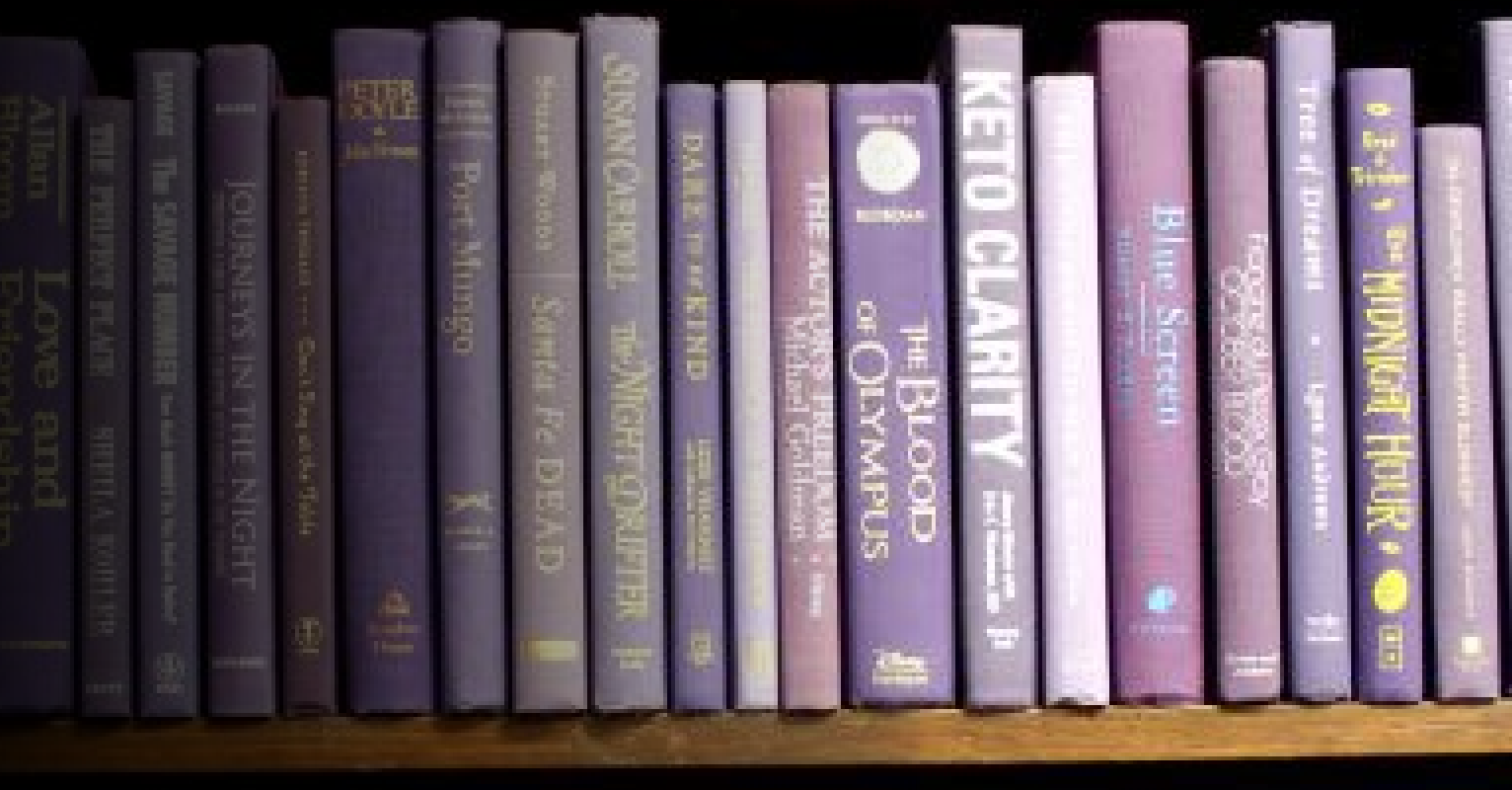

(1988)

International Student and Scholar Services Kansas State University isss@ksu.edu

# Creating and signing into your account

## <u>https://myaccount.uscis.gov</u>

- Click on "create an account" and follow instructions
- There is a two factor sign in. You will need a password and PIN
- Additional resources can be found at <u>https://www.uscis.gov/file-online/how-to-create-a-uscis-online-account</u>

1. Once your account is created, go to <a href="https://www.uscis.gov/i-765">https://www.uscis.gov/i-765</a> and click on Sign In.

2. Enter your verification code (sent to the method you chose when creating account) to authenticate your login.

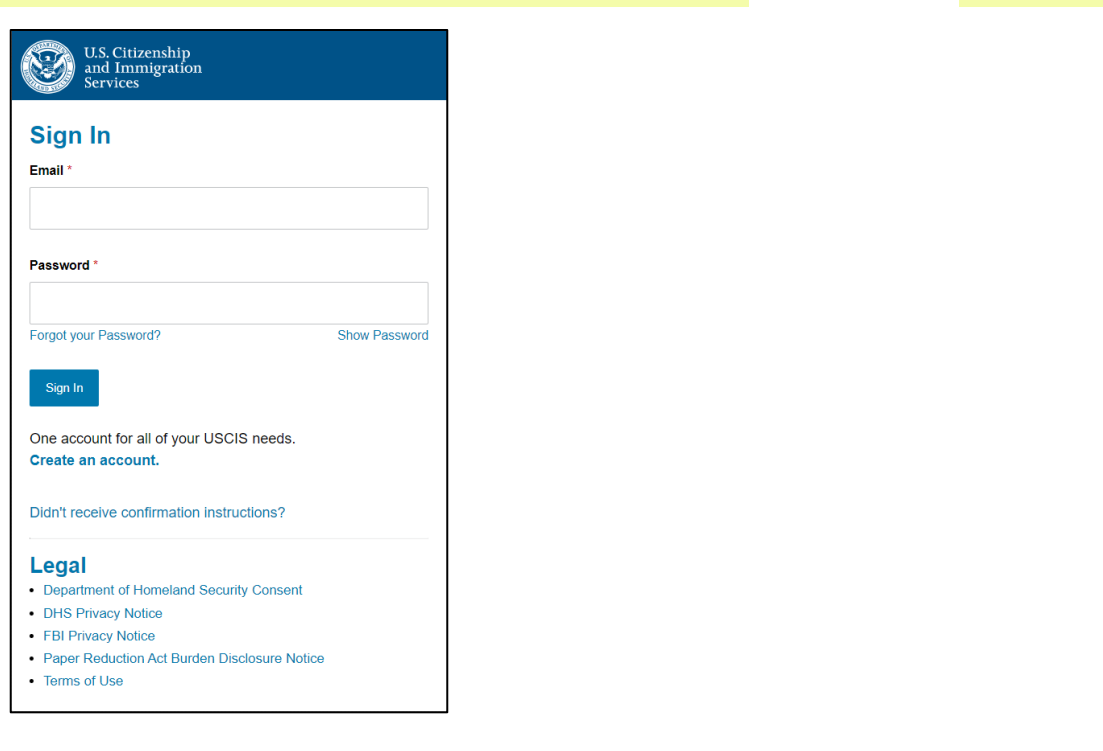

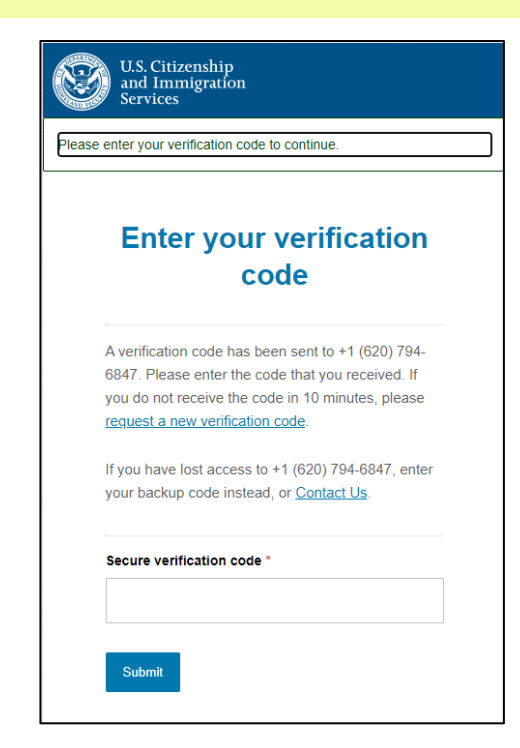

## 3. Select "File a form online"

## Account Onboarding

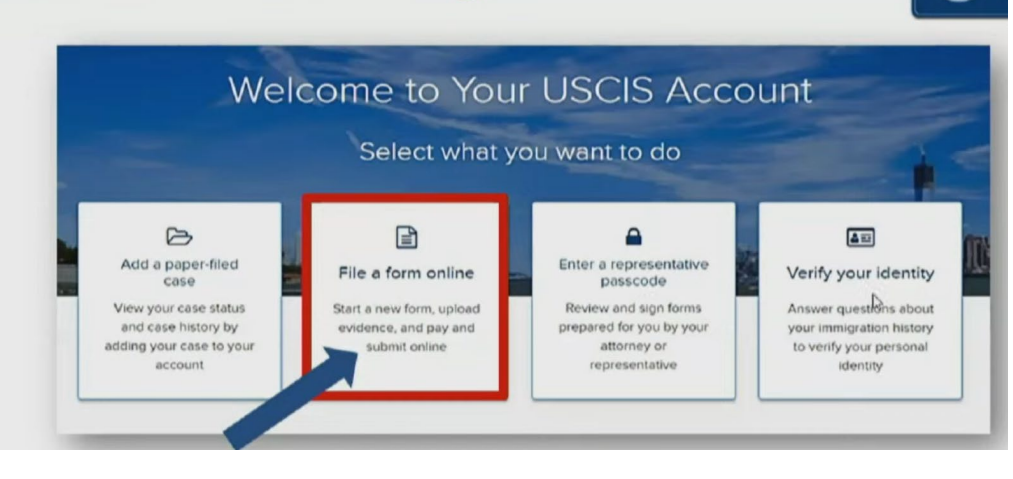

(c)(3)(A)- Pre-completion OPT: If you are an F-1 student but you have not completed your program or not completed all your required coursework as a graduate student.
(c)(3)(B)- Post-completion OPT: If you are an F-1 student and completed your program or completed all your required coursework as a graduate student.
(c)(3)(C)- STEM Extension OPT: If you are currently working as an F-1 student on Post-completion OPT, have a degree with a STEM Extension eligible CIP code and are employed by a registered E-Verify employer.

## File a Form

Select the form you want to file online. Once you start, we will automatically save your information for 30 days, or from the last time you worked on the form.

Fee waiver: If you are requesting a fee waiver, you cannot file online. You must file a paper version of both the Form I-912, Request for Fee Waiver and the form for the specific benefit you are requesting. You can review the fee waiver guidance at <a href="http://www.uscis.gov/feewaiver">www.uscis.gov/feewaiver</a>.

### Select the form you want to file online.

I-765, Application for Employment Authorization

Use this form to request employment authorization and an Employment Authorization Document (EAD) if your immigration status allows you to work in the United States.

A Note: You may apply online if your eligibility category is:

- (a)(12) Temporary Protected Status (You are submitting an initial Form I-821 or you have an approved Form I-821);
- (c)(3)(A) F-1 student, pre-completion OPT;
- (c)(3)(B) F-1 student, post-completion OPT;
- (c)(3)(C) F-1 student, 24-month extension for STEM students (students holding a degree in

science, technology, engineering, or mathematics);

- (c)(8) Applicants for Asylum under the ABC Settlement Agreement;
- (c)(8) Application for Employment Authorization Based on Pending Form I-589, Application for Asylum or for Withholding of Removal;
- (c)(11) Parole;
- (c)(19) Temporary Protected Status (You have a pending Form I-821); or
- (c)(33) Consideration of Deferred Action for Childhood Arrivals (DACA) (You must have a pending or approved Form I-821D in order to file Form I-765).

#### All other applicants must submit a paper Form I-765.

#### Concurrent filing available

You can file Form I-907, Request for Premium Processing Service, if you are filing under one of the eligible categories.

If you request premium processing, we will present Form I-907 for you to complete after you sign Form I-765. This will allow you to pay for and submit both forms at the same time.

4. File a Form-

Application for

Select I-765,

Employment

Authorization

## 6. <u>Getting ready</u> <u>with I -765.</u> Read instructions carefully. Click Next and read the Security Reminder. (Draft I-765 form saved for 30 days from last time it was worked on). Click Start to proceed.

I-765, Application For Employment Authorization

rtain Ranigo nationals who are in the United Values may file from 1.765, Applications for updapting Authoritations, to experie any property and authoritation and an implicit property for counter UAAS, Other Foreign encoderable office emplations status, authoritation there is not no visual status, authoritations, may also use Euror 1.762 to apply for an EAD that these such international.

unnige nationals may also apply for a Social Security number and card on Form 1-165. I you are a banful permanent non-been, a combined permanent mobilers, or a non-minipart only untrained for exployment with a specific employer under 8 CPI g164. L206, do not use Form 1-765. I some mere about temployment authorization.

Before You Start Your Application

#### Eligibility

Body certain 6-1 blackers teleking lightlinist practical training (DPT) may file from t TED entries. This technics: • The reservoirs (DPT) (1/1014) interfailer concerns:

Processing/action OPT - (L)(E)(4) alignability subspaces;
 Prode completions (EPT - (L)(E)(4) alignability compare); or
 2.5.4 months determined by STF to disadent (L)(absolute hindling a diagone in lations in technology, sugressing, or instrumental(L) - SC/E(C) alignability assigney.
 and at the eligibility assignment, prior most valuent as apprex (E)(E)(2).

successful englishing compares Subsets year approximation we to the damp before theirs, membrane and englishing the comparison of the two results of a contrast provide the set of a membrane theory of the compared by USS, intellign attems and Ecological Ecological State and the set of the set of the set of the set of the set of the set of the set of the set of the set of the set of the set of the set of the set of the set of the set of the results and the set of the set of th

SICO(III) edg(bills) category: Subwrit your application up to 40 days before, but its later than 10 days after your program end itam. You must subwrit your application within 20 days of the date that your designation at here all afficial (USO) entrus the socrementiations from OPT into your Student and Exchange Visitary (Arcentation System (EV-V) remedi. If you had to take so, we wild not your OPT emposit.

(ECOR) of ghillby calegory. Submit your application up to 50 days before your surrows OPT depress, but you must submit within 00 days of the DSO's approval of STCH OPT.

Note: If you are an P-0 student filling for institution enterstates of DPT, your DPT and you employment authoritation will be automaticatly lemistated if you change extractional pergram levels or unarder to another schedule. Another, in the United States without authoritation may result in your emmaal from the United States without authority. Consult your DD0 for additional abilities.

#### CO1 Fee

#### Pee: 5410.

Refueld Policy: USCID does not refund free, regardless of any action we take on your application, perform or sequent, or how long URCS takes to reach a abecian. By contributing the transaction, you acknowledge that you must submit here in the exect amount and that you are paying the less for a government service.

Please refer to the indirections for the form/of you are filing for additional information or you may call the USCIS Contact Center at 800-373-5283. For TTY (deaf or hand of hearing) 400-1873-1823.

#### Documents you may need

#### Most applicants must uplead:

- A copy of your Form 1-94, transminigrant Arrival Departure Record (front and back), a printbut of your electronic Form 1-94 from www.cop.gov/194, passport, or other travid document.
- A copy of provided LEGG (front and back). If you were not provide instantian DAD provides in the DAD provides and the DAD provides and the DAD provides a

· A color persport style photograph of yourself taken recently

We will automytically inform you which documents and additional invidence you may need to provide as you All out your application. These recommendations for additional information will be based on the information you provide to the application, such as you previousl bidaty and incomtances.

Any document containing freeign language submitted to USCIS must be accompanied by a full English tempologic transitions that the transition has certified as complete and accurate, and by the transition's certification that he or she is competent to formilare from the family language (emit English).

#### Biometric services appointment

USDS may require that yes support for an interview or provide histometrics (Riggenprint), publication, and communication of the support of the support additional information, and communication and support and support additional information, and communication and an example theory. In other (Riggenprint), publication and an example theory and a support of the support (Riggenprint), public and and an example theory are well inform you in working places and additional is any end of the support result.

#### After You Submit Your Form

#### Track your case online

After you submit your form, you such hisch its status through your online account. Sign in to your account offees be shock your case status and read any important messages form USCES.

#### Respond to requests for information

If see need more information have pair, we will send you a forquest for Esidence (HFE) or Request for information SP(F), the can respect to our request and cabled your documents through your informations.

#### C Receive your decision

The declares on Form 1706 involves a determination of whether yes have established eligibility for the investigation benefit yes are seeing. USCIS will notify you of the declares in writing. If year application is approved, well effect notify your 60 to you or we may require you to visit your local USCIS, efforts or policitian. Completing Your Form Online

Filing online Submitting your application online is the same as making in a completed paper form they built gather the same information.

Complete the Getting Started section first Nourhood answer all gundlers in the Getling Started action first as we can best subtrains the rest of your action from experime.

Provide as many responses as you can

tion should provide as many responses as process above broken belock or sections and emissing information can slow down the process after you submit your form.

#### B We will automatically save your responses

We will automatically law poor information when you select host to go to a new page or navigate to avorther section of the form. We will law your information for 38 days from today, or how the tast time you worked on the form.

#### How to continue filling out your form

After you start your form, you can sign in to your account to continue where you stopped tast time.

DHS Privacy Notice

AUTHORITIES: The information requested on this application, and the associated evidence, to collected under the immigration and Nationality Act, 8 U.S.C. \$ 1324a, 8 CFR 274a.12, and 8 CFR 374a.12

PURPOSE: The primary purpose for providing the requested information on this application is to determine eligibility for certain adams who are semporarily in the United States requesting an Employment Authorization Document. DHS uses the information you previde to grant or deep the handle you are seeking.

DISCLOSCINE: The information year provide is valuately, inverse, failure to previde the requested information, including year Social Security number, and any requested evidence may delay a final decision or result in a nejection or densitied year application.

ROUTINE USES: DITH may, where allowable ander reiseast conflictentiating previously, shere the information provide in this application and any additional represented velocities with other Federal, taste, local, and foreign givenement agencies and automated explores with the Federal, taste, local, and foreign givenement agencies and automated regimerations. Diffs States agencies and states and states and the states and tastes and the transformation followable. Diffs. States agencies and automated by the states and the transformation information and the Science given of Biological Diffs. Diffs. Diffs

#### Paperwork Reduction Act

An agreey may net conduct an sponse an information collection, and a person is not equired to response that collection of information, unless in disulpsi a conventival while Office of Nanaparent and biaget (DMR) control number. The public reporting burdler for this collection of information is an estimated at A hours per response, including the time for memoring instructions, gathering the required documentation and information, using burdlering the applications. The collection of borneous is assistantiated to require 1 hours and 12 minutes per explorations. The collection of borneous is assistantian to require 1 hours and 12 minutes the application. The collection of borneous is assistantian to require 1 hours and 12 minutes the policy of the collection of borneous is assistantian to require 1 hours and 12 minutes and 1 minutes per response, including the first for exploring time applications. See present and information, completing the application, preparing statements and a final minutes per values and submitting the application, preparing tatements and and information or any other assight and the converses megariting the bordies without are any other assight and the conversion, including suggestions. Are reading the the other to be collection of information, including suggestions. The reading the the time to reading the time to the collection of information, including suggestions. The reading the bording the time to the collection of information, including suggestions. The reading the bording the time to the collection of information, including suggestions. The reading the time to the submitter time to the submitter time to the time to the time to the time to the time to the time time.

U.S. Eduarship and Immigration Services Office of Policy and Sources, Regulatory Coordination Division 5000 Capital Gateway Drive, Mail Stop #3340 Camp Sarings, MD 20588 0001

Bo not mail your completed 5765 application to this address. OMB No. 1515-0040

Expires: 07/31/2022

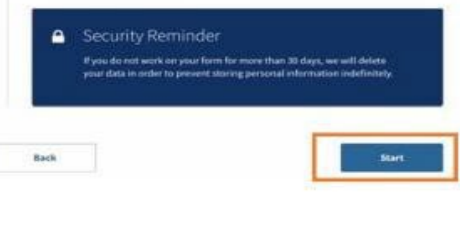

## Security Reminder

If you do not work on your application for more than 30 days, we will delete your data in order to prevent storing personal information indefinitely.

# 7. <u>Getting Started.</u> Choose from the drop- down menu. Click Next.

### What is your eligibility category?

You can file your request online only for certain eligibility categories

If your eligibility category does not appear on the drop-down list, you must file a paper <u>Form I-765</u>. If you submit online and are not eligible for one of the listed categories, your application may be denied.

### (c)(3)(B) Student Post-Completion OPT

1

(a)(12) Temporary Protected Status Granted

(c)(3)(A) Student Pre-Completion OPT

(c)(3)(B) Student Post-Completion OPT

(c)(3)(C) STEM Extension

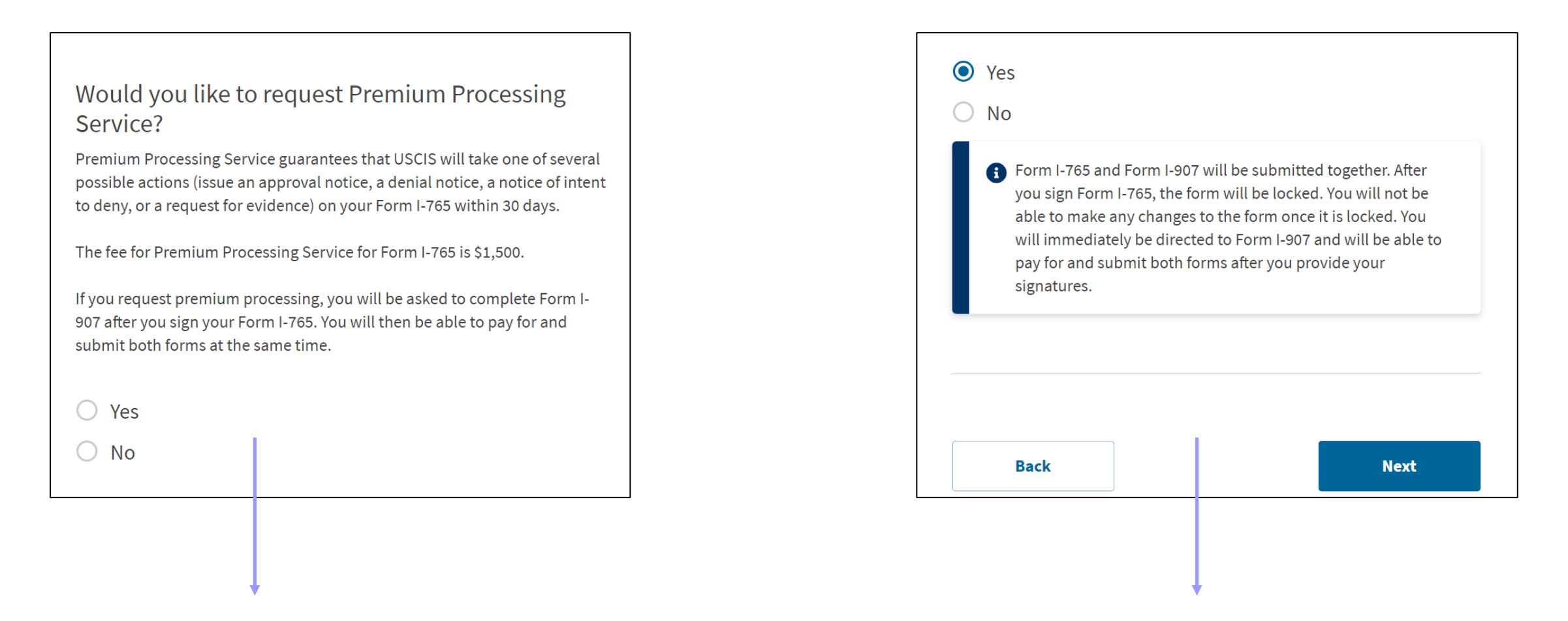

8. If you select "No", the form will automatically move forward to the next question. If you select "Yes", read notice above carefully and before you submit the I-765, make sure everything is completed and all your necessary supporting documents are uploaded (including I-20 that recommends your OPT). Once your I-765 form is locked and you are filling out the I-907 Premium Processing form, you will not be able to go back and make changes on your I-765 form.

## What is your reason for applying?

- Initial permission to accept employment
- Replacement of lost, stolen, or damaged employment authorization document or correction of my employment authorization document NOT DUE to US Citizenship and Immigration Services error

Renewal of permission to accept employment.

## Have you previously filed Form I-765?

| Back | Next |  |
|------|------|--|

## 9. Reason for application:

Initial permission to apply to accept employment: Select this if this is your first time applying for OPT or if you are applying based on a new, higher degree education level. (*i.e. a student may have been approved for 12 months of OPT for a bachelor's degree and now be eligible for 12 months of OPT for a master's degree*)."

If your EAD card was lost/stolen or you never received your card and need to replace it; if you need to have your card corrected due to an error you made in your application (and not a USCIS error).

Select If you are currently working as an F-1 student on Postcompletion OPT, have a degree with a STEM Extension eligible CIP code, are employed by a registered E-Verify employer and would like to apply for the 24-Month STEM Extension OPT -(c)(3)(C) eligibility category.

10. If this is your FIRST I-765 form filed, answer NO. If you have filed an I-765 before, regardless of the category, answer YES.

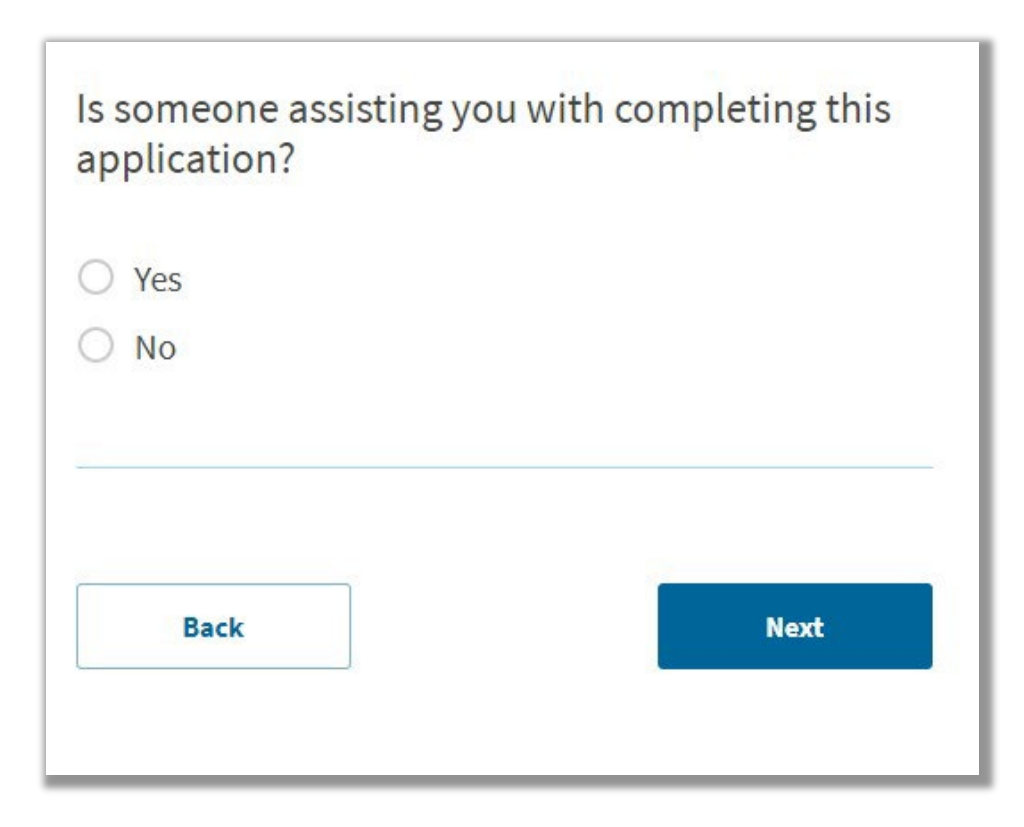

11. If you have a legal representative (not your ISSS advisor) assisting you with this application, answer Yes. Otherwise, answer No. Then, click Next. This resource is a guide, not considered assistance to the filing of this form.

|                           |      | What is your current legal name?                                                                                                    |
|---------------------------|------|----------------------------------------------------------------------------------------------------|
| Getting Started           | ~    | Your current legal name is the name on your birth certificate, unless it<br>changed after birth by a legal action such as marriage or court order. Do |
| About You                 | ^    | not provide any nicknames here.                                                                                                    |
| Your name                 |      | Given name (first name) Middle name                                                                                                    |
| Your contact information  |      |                                                                                                    |
| Describe yourself         |      | Family name (last name)                                                                                                    |
| When and where you were   | born |                                                                                                    |
| Your immigration informat | ion  |                                                                                                    |
| Other information         |      |                                                                                                    |
| Evidence                  | ~    | Have you used any other names since hirth?                                                                                                    |
| Additional Information    | ~    | Other names used may include nicknames, aliases and maiden names.                                                                                     |
| Review and Submit         | ~    |                                                                                                    |
|                           |      | ○ Yes                                                                                                    |
|                           |      | () No                                                                                                    |
|                           |      |                                                                                                    |
|                           |      |                                                                                                    |

12. Provide your name exactly as it appears in your passport. If you only have one name, you may be required to place it in the family/last name field. If you do not have a middle name, leave it blank.

Other names: If you have never had your name legally changed, answer No. If you answer Yes, a new section will pop out for you to add other used names. Click Next when ready.

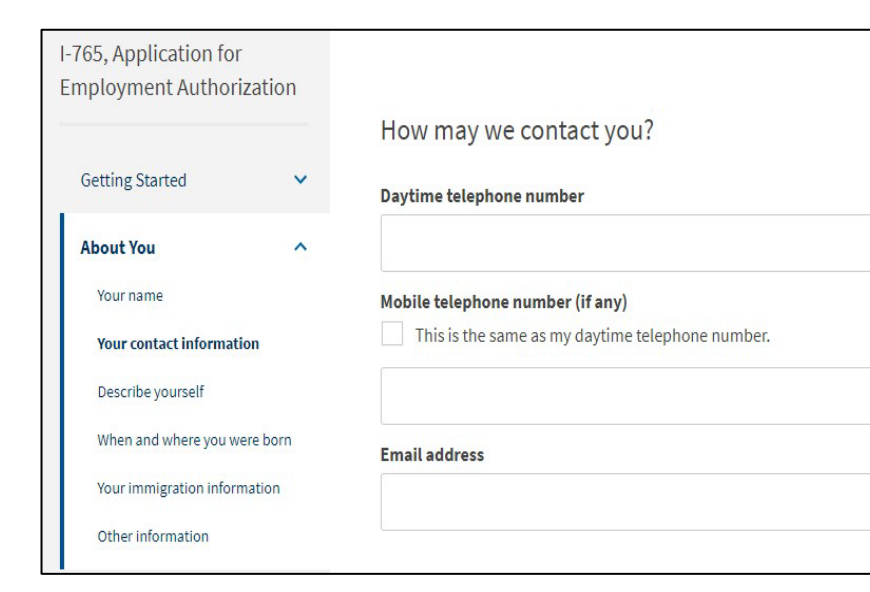

13. It is recommended to use a personal email address (e.g.GMail) as you will not always have access to your KSU email account. Click Next when ready.

| Address line 1 Street number and name Address line 2 Apartment, suite, unit, or floor City or town State ZIP code | Address line 1 Street number and name |          |
|----------------------------------------------------------------------------------------------------|---------------------------------------|----------|
| Street number and name Address line 2 Apartment, suite, unit, or floor City or town State ZIP code                | Street number and name                |          |
| Address line 2 Apartment, suite, unit, or floor City or town State ZIP code                                       | Addross line 2                        |          |
| Apartment, suite, unit, or floor City or town State ZIP code                                                      |                                       |          |
| City or town State ZIP code                                                                                       | Apartment, suite, unit, or floor      |          |
|                                                                                                    | City or town State                    | ZIP code |
|                                                                                                    |                                       |          |
|                                                                                                    |                                       |          |

Next

Back

14. If you are using your own address, leave this blank. If you are using a friend's/family member's address, provide their name in this field.

This is the address where USCIS will mail your OPT card and any other relevant documents. USCIS requests 90+/ - days to adjudicate your application, therefore, you should sure you are able to receive mail at this address for at least 3 -4 months. If you move while your application is pending, you must complete the AR -11, Alien's Change of Address Card online or put a mailing address that belongs to a person you know well and willing to receive mail for you.

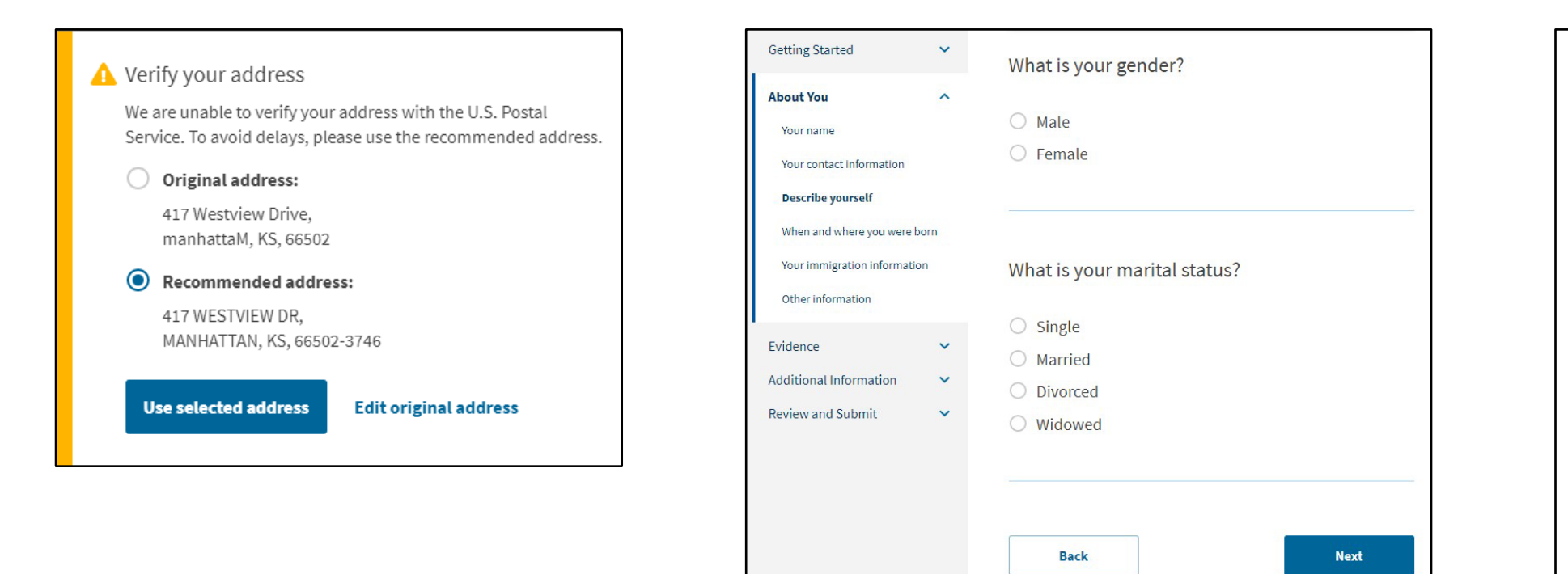

15. myUSCIS will ask you to verify the address. The Recommended Address is formatted for USPS mailing. If the recommended address looks correct, select the Recommended Address to avoid delays.

16. Provide accurate information on the next two pages. Click Next when ready.

| What is your state or prov               | vince of birth? |
|------------------------------------------|-----------------|
| What is your country of b                | irth?           |
| What is your date of birth<br>MM/DD/YYYY | ?               |
|                                          |                 |

| What is your country of citizenship or nationality?               |     | U.S. Customs and Border Protection                                                      |
|-------------------------------------------------------------------|-----|-----------------------------------------------------------------------------------------|
| List all countries where you are currently a citizen or national. |     |                                                                                         |
| -                                                                 |     | Most Recent I-94                                                                        |
| + Add country                                                     |     | Admission (I-94) Record Number : 51415565885<br>Most Recent Date of Entry: 2017 July 25 |
|                                                                   |     | Class of Admission [F]                                                                  |
|                                                                   |     | Admit Until Date D/S                                                                    |
|                                                                   |     | Details provided on the I-94 Information form:                                          |
| What is your Form I-94 Arrival-Departure Record                   |     | Last/Surname :                                                                          |
| Number (Irany)?                                                   |     | First (Given) Name :                                                                    |
|                                                                   |     | Passport Number :                                                                       |
|                                                                   |     | Country of Issuance : China                                                             |
|                                                                   |     |                                                                                         |
|                                                                   |     |                                                                                         |
| When did you last arrive in the United States?                    |     |                                                                                         |
| List your arrival date, place of arrival, and status at arrival.  |     |                                                                                         |
| Date of arrival                                                   | 1 / | 17 Download most recent I-94 from: 194 - Official                                       |
| MM/DD/YYYY                                                        |     | Mobsite)                                                                                |
| Place of arrival                                                  |     | <u>website</u> )                                                                        |
|                                                                   |     |                                                                                         |
|                                                                   |     | Click on "Get Travel History" to see your place of arrival                              |
| Status at last arrival                                            |     | ener off det haver history to see your place of arrival.                                |
| -                                                                 |     |                                                                                         |

What is the passport number of your most recently issued passport?

What is your travel document number (if any)?

What is the expiration date of your passport or travel document?

MM/DD/YYYY

| What country issued your passport or travel document? |   |
|-------------------------------------------------------|---|
|                                                       | • |

18. If you have renewed your passport since you last entered the U.S., your most recently issued passport may have a different number from your most recent
I-94. That is fine. Provide the number of your valid and most recently issued passport on this page.

F-1 students do not have travel documents. You have a passport and visa for travel.

19. You must be in F-1 Student status to be eligible for OPT.

Enter the numbers which follow the "N" in your SEVIS number on your I-20.

| category?                                                                                         | iningration status of                                                                       |
|---------------------------------------------------------------------------------------------------|---------------------------------------------------------------------------------------------|
|                                                                                                   | •                                                                                           |
| What is your Student<br>Information System (<br>Use the "Additional Information<br>SEVIS numbers. | and Exchange Visitor<br>SEVIS) Number (if any)?<br>" section to include all previously used |
| N-                                                                                                |                                                                                             |
|                                                                                                   |                                                                                             |

| EVIS ID: N          |  |
|---------------------|--|
| URNAME/PRIMARY NAME |  |

### What is your A-Number?

I do not have or know my A-Number.

A-

## What is your USCIS Online Account Number?

Providing your unique USCIS Online Account Number (OAN) helps us manage your account. You may already have an OAN if you previously filed <u>certain paper forms</u> and received an Account Access Notice in the mail. You can find the OAN at the top of the notice; it is not the same as an A-Number.

I do not have or know my USCIS Online Account Number.

20. If you have previously been issued an Employment Authorization Document (EAD), your A-Number is the same as the USCIS# found on the EAD. Otherwise, check the "I do not have or know my A-Number" box.

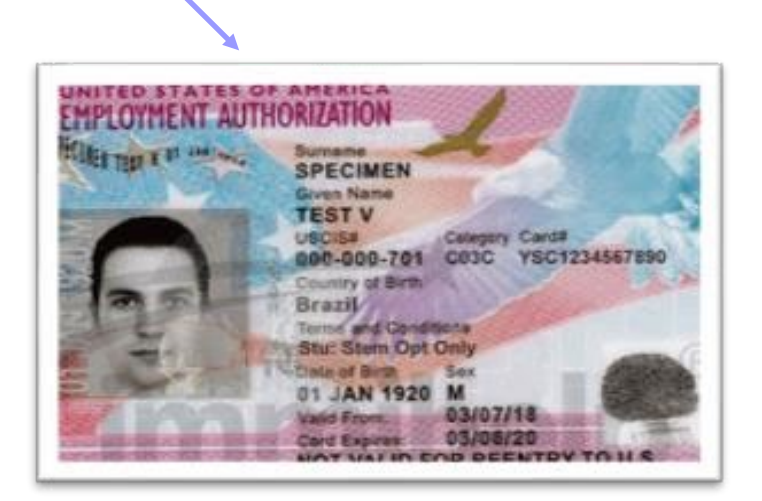

21. If this is the first application you are filing online, you do not have a USCIS Online Account Number yet. You will have a USCIS Online Account Number after filing this application.

Has the Social Security Administration (SSA) ever officially issued a Social Security card to you? Yes No Do you want the SSA to issue you a Social Security card? Yes No No No

22. This is asking whether you have a Social Security Number (SSN) already. Answer accordingly.

If you already have an SSN, you do not need a new one issued. <u>This is NOT the same as</u> <u>requesting a replacement SSN card.</u>

## 23. Upload your photo as required. Click Next when ready.

### 2 X 2 Photo Of You

Upload a recent color photograph of yourself that measures 2 inches by 2 inches, with your face measuring 1 inch to 1 3/8 inch from your chin to the top of your head. Your eyes should be between 1 1/8 inch and 1 3/8 inch from the bottom of the photo.

Make sure your whole face is visible, you are facing the camera directly, and the background is white or off-white. Your head must be bare, unless contrary to your religious beliefs.

If you need help understanding the photo requirements or want to resize, rotate, or crop your photo, you can use to the Department of State's <u>photo composition</u> tools. Please note that we cannot approve your application without your photo.

File requirements

- Clear and readable
- Accepted file formats: JPG, JPEG, or PNG
- No encrypted or password-protected files
- If your documents are in a foreign language, upload a full English translation and the translator's certification with each original document.
- Accepted characters: English letters, numbers, spaces, periods, hyphens, underscores, and parentheses
- Maximum size: 6MB per file

| Choose or dro | op files here to upload |
|---------------|-------------------------|
|               |                         |
|               |                         |
|               |                         |

### I-94, Arrival And Departure Record

Upload a copy of one of the following:

- Your Form I-94, Arrival-Departure Record (front and back);
- A printout of your electronic Form I-94 ; or
- Your passport or other travel document.

If you were admitted to the United States by CBP at an airport or seaport after April 30, 2013, CBP may have issued you an electronic Form I-94 instead of a paper Form I-94. You may visit the <u>CBP website</u> to obtain a paper version of an electronic Form I-94. CBP does not charge a fee for this service. Some travelers admitted to the United States at a land border, airport, or seaport, after April 30, 2013, with a passport or travel document, who were issued a paper Form I-94 by CBP, may also be able to obtain a replacement Form I-94 from the CBP website without charge.

If your Form I-94 cannot be obtained from the CBP website, it may be obtained by filing Form I-102, Application for Replacement/Initial Nonimmigrant Arrival-Departure Record, with USCIS. USCIS does charge a fee for this service.

### File requirements

- Clear and readable
- Accepted file formats: JPG, JPEG, PDF, TIF, or TIFF
- No encrypted or password-protected files
- If your documents are in a foreign language, upload a full English translation and the translator's certification with each original document.
- Accepted characters: English letters, numbers, spaces, periods, hyphens, underscores, and parentheses
- Maximum size: 6MB per file

Back

Choose or drop files here to upload

Next

# 24. You may obtain your most recent electronic I-94 at

## https://i94.cbp.dhs.gov/I94/#/home.

Click on "Get Most Recent I-94", fill out personal information and click "Next" to get the form.

NOTE: If you upload the electronic I- 94, there is no "back." If you have not travelled since the electronic I-94 system was established and you still have the 3x5 paper I-94 card, then a copy of the front and back is required.

## 25. Upload documents as required on following pages. Click Next when ready.

## Employment Authorization Document Or Government ID

Upload a copy of your last Employment Authorization document (EAD) (front and back). If you were not previously issued an EAD, you must upload a copy of a government-issued identity document (such as a passport) showing your picture, name, and date of birth; a birth certificate with photo ID; a visa issued by a foreign consulate; or a national ID document with photo and/or fingerprint. The identity document photocopy must clearly show your facial features and contain your biographical information.

### File requirements

- Clear and readable
- Accepted file formats: JPG, JPEG, PDF, TIF, or TIFF
- No encrypted or password-protected files
- If your documents are in a foreign language, upload a full English translation and the translator's certification with each original document.
- Accepted characters: English letters, numbers, spaces, periods, hyphens, underscores, and parentheses
- Maximum size: 6MB per file

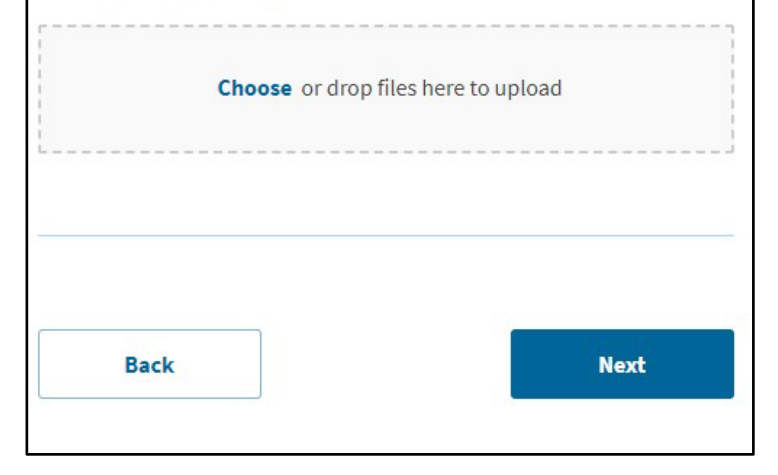

If you have been issued an Employment Authorization Document by USCIS in the past (such as for OPT after a previous degree program), upload a copy here. Otherwise, upload a copy of your passport identification page(s) here.

### Previously Authorized CPT Or OPT

Upload evidence of any previously authorized CPT or OPT and the academic level at which it was authorized.

### File requirements

- Clear and readable
- Accepted file formats: JPG, JPEG, PDF, TIF, or TIFF
- No encrypted or password-protected files
- If your documents are in a foreign language, upload a full English translation and the translator's certification with each original document.
- Accepted characters: English letters, numbers, spaces, periods, hyphens, underscores, and parentheses
- Maximum size: 6MB per file

| Choose or drop | p files here to upload |
|----------------|------------------------|
|                |                        |
|                |                        |
|                |                        |
|                |                        |

26. If you have had CPT or OPT before:

- CPT: upload a copy of the I-20 you received with the CPT authorization.
- OPT/STEM OPT: Upload a copy of the EAD card you received from USCIS and a copy of the I-20 you received with the OPT/STEM OPT request/ approval.
- If you have not had either CPT or OPT, click Next to continue.

## I-20, Certificate Of Eligibility For Nonimmigrant Student Status

Upload a copy of the Form I-20, Certificate of Eligibility for Nonimmigrant Student Status endorsed by the Designated School Official (DSO). For the (c)(3)(B) eligibility category, your DSO must have entered the recommendation for OPT into your SEVIS record within 30 days of you submitting Form I-765. If you fail to do so, we will deny your OPT request. For the (c)(3)(C) eligibility category, the Form I-20 must have been endorsed by the DSO within 60 days of submitting Form I-765.

## File requirements

- Clear and readable
- Accepted file formats: JPG, JPEG, PDF, TIF, or TIFF
- No encrypted or password-protected files
- If your documents are in a foreign language, upload a full English translation and the translator's certification with each original document.
- Accepted characters: English letters, numbers, spaces, periods, hyphens, underscores, and parentheses

Choose or drop files here to upload

Maximum size: 6MB per file

27. Upload the OPT I-20
which your ISSS Advisor
issued to you with the OPT
recommendation on page
2. The OPT I-20 must
be signed and dated by
both you (on page 1) and
the advisor (on pages 1 and
2). Don't proceed with
application without your OPT
I-20.

## Additional Information

If you need to provide any additional information for any of your answers to the questions in this form, enter it into the space below. You should include the questions that you are referencing.

If you do not need to provide any additional information, you may leave this section blank.

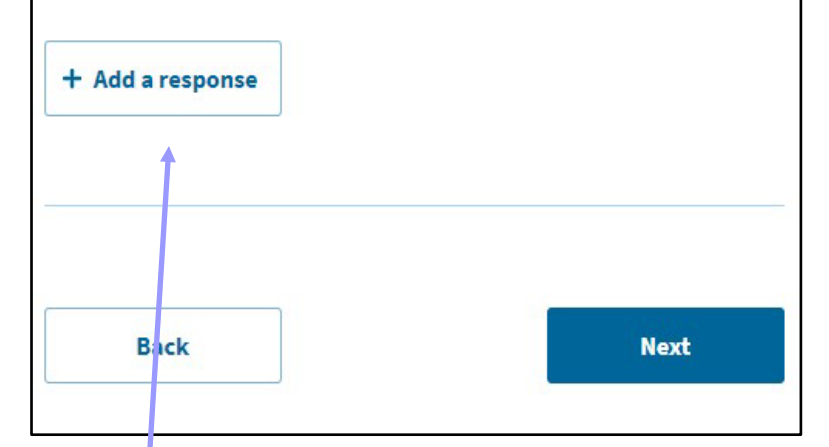

28. You can upload a copy of your F-1 visa in this section.Your F-1 visa does not have to be valid.

Back

### Check your application before you submit

We will review your application to check for accuracy and completeness before you submit it.

We encourage you to provide as many responses as you can throughout the application, to the best of your knowledge. Missing information can slow down the review process after you submit your application.

You can return to this page to review your application as many times as you want before you submit it.

### Your fee

## Your form filing fee is: \$410

Refund Policy: USCIS does not refund fees, regardless of any action we take on your application, petition or request, or how long USCIS takes to reach a decision. By continuing this transaction, you acknowledge that you must submit fees in the exact amount and that you are paying the fees for a government service.

### Alerts and warnings

You have one or more alerts and warnings based on the information you provided in your application.

A red alert means you have incomplete responses or inconsistent data. You cannot submit your application with any alerts.

There are errors in About You: When and where you were born

**Edit my responses** 

29. Check your application and fix all alerts and warnings.

I-765, Emple

Gett

Evid Add

Rev

Make sure this page shows the correct fee for the OPT application. You will be able to pay by ACH withdrawal from your savings/checking account or by credit/debit card.

Fix all alerts and warnings until it shows:

 We found no alerts or warnings in your application

## 30. Save a PDF of your application by clicking here.

| Application for<br>oyment Authorizat | ion    |                                                                                                   |                                                                                                    |
|--------------------------------------|--------|---------------------------------------------------------------------------------------------------|----------------------------------------------------------------------------------------------------|
|                                      |        | Review the I-765 form information                                                                 | 😝 Print                                                                                                    |
| ing Started                          | ~      | Here is a summary of all the information y                                                        | ou provided in your application.                                                                                |
| ut You<br>lence                      | ~<br>~ | Make sure you have provided responses f<br>application You can edit your responses<br>navigation. | or everything that applies to you before you submit your<br>oy going to each application section using the site |
| itional Information                  | ~      |                                                                                                   |                                                                                                    |
| iew and Submit                       | ^      | We also prepared a draft case snapshot w                                                          | ith your responses, which you can download below.                                                               |
| our application summary              |        | Getting Started                                                                                   |                                                                                                    |
| our statement                        |        | Basis of eligibility                                                                              |                                                                                                    |
|                                      |        | What is your eligibility category?                                                                | c(3)(B) Student Post-Completion<br>OPT                                                                          |

### Applicant's statement

You must read and agree to the statement below.

I can read and understand English, and have read and understand every question and instruction on this application, as well as my answer to every question.

| Back | Next |
|------|------|
|      |      |

## 31. Confirm the statement and click Next

#### Applicant's Declaration and Certification

You must read and agree to the certification below. If you knowingly and willfully falsify or conceal a material fact or submit a false document with your application, we can deny your application and may deny any other immigration benefit. You may also face criminal prosecution and penalties provided by the law.

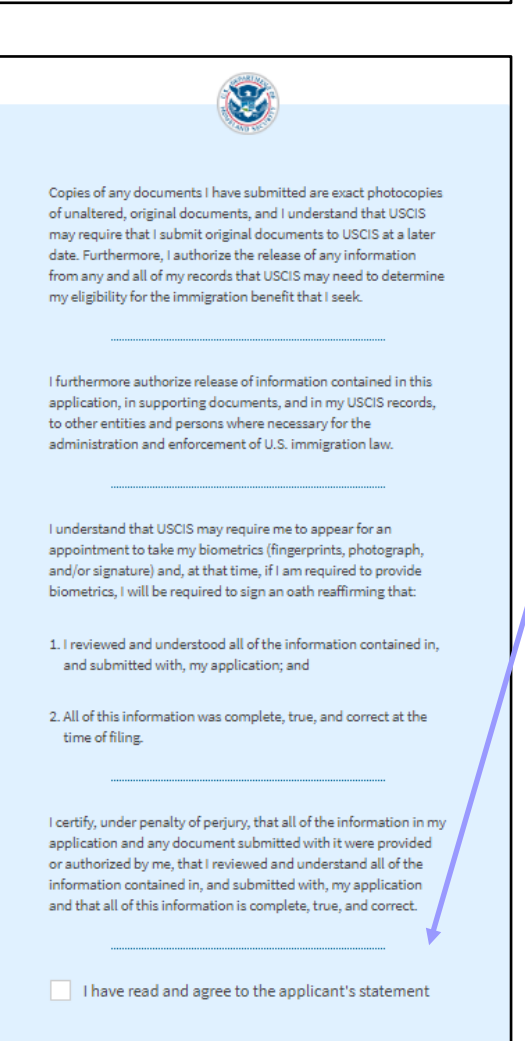

## 32. Confirm the statement.

### I have read and agree to the applicant's statement

You must provide your digital signature below by typing your full legal name. We may deny your application if you do not completely fill out this application or fail to submit required documents. We will record the date of your signature with your application.

33. Type your full legal name here.

## 34. If you did not select premium processing, make payment and submit your application.

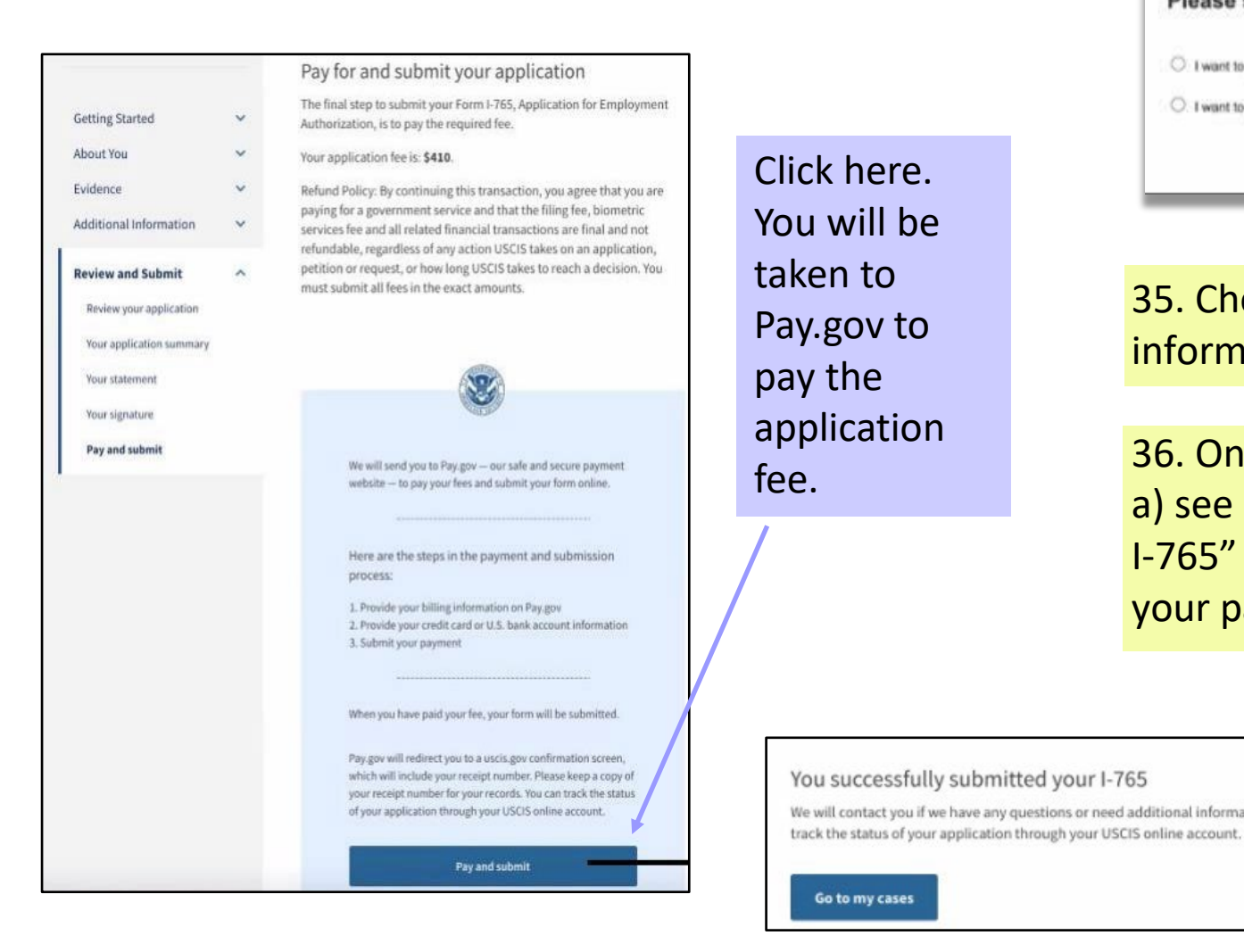

Go to my cases

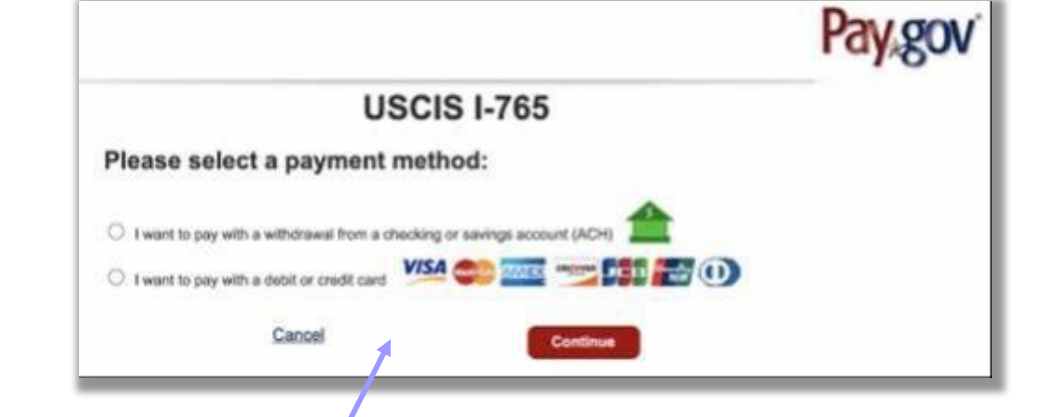

35. Choose your payment method and put in payment information.

36. Once you have completed the Pay.gov sections, you should a) see a screen which confirms "You successfully submitted your I-765" application; and b) receive an email from Pay.gov with your payment confirmation.

# We will contact you if we have any questions or need additional information. You can Pay.gov Payment Confirmation: USCIS I-765 D Interx ELISdonotreply@uscis.dhs.gov to me +

37. You have submitted your OPT application! You may follow the progress of the application by viewing "Your Cases" in your myUSCISaccount and clicking on Case Status, Case History, or Documents for application history/receipt.

| I-765 Application for Employ                          | ment Authorization |        |
|-------------------------------------------------------|--------------------|--------|
| Submitted on May 6, 2021 Receipt                      |                    |        |
| INTRO PART -                                          |                    |        |
|                                                       |                    |        |
| Case status Case history Doci                         | ments              |        |
| Case status Case history Doct                         | iments             |        |
| Case status Case history Doc                          | iments             |        |
| Case status Case history Doc<br>USCIS Notices         | aments             |        |
| Case status Case history Doc<br>USCIS Notices<br>File | Date Sent          | Action |

38. If you selected premium processing, you would select "Finish and continue" and move on to your I-907, Request for Premium Processing Service form. Your I-765 form is now locked, and you will not be able to go back and make changes to it.

| changes can be mad<br>Form I-765 is comple<br>any edits after finishi | e. Please make sure that the<br>e and accurate before contin<br>ng, you will need to create a r | information on your<br>nuing. If you need to make<br>new Form I-765. | 2 |
|-----------------------------------------------------------------------|-------------------------------------------------------------------------------------------------|----------------------------------------------------------------------|---|
| Next you will continu                                                 | e to Form I-907. Once you co                                                                    | mplete Form I-907, you                                               |   |
| can pay for and subm                                                  | it both forms at the same tin                                                                   | ne.                                                                  |   |

## I-907, Request For Premium Processing Service

Use Form I-907 to request Premium Processing Service on certain petitions or applications where this service is available.

You may file your request for Premium Processing Service with the applicable petition or application. You may also file the request for Premium Processing Service after you file the applicable petition or application, as long as USCIS has not made a final decision on the applicable petition or application. You cannot request Premium Processing Service for a petition or application that is reopened after an initial decision was made on the petition or application.

Premium Processing Service guarantees that USCIS will take one of several possible actions (issue an approval notice, a denial notice, a notice of intent to deny, or a request for evidence) on the petition or application within a certain processing timeframe. The length of the processing timeframe is based on the classification or category requested.

Processing times and fees vary. Learn more about requesting Premium Processing Service.

Complete I-907 form and refer to steps 34, 35, 36 for payment details. Please note that Premium Processing is an additional \$1500 for OPT categories.